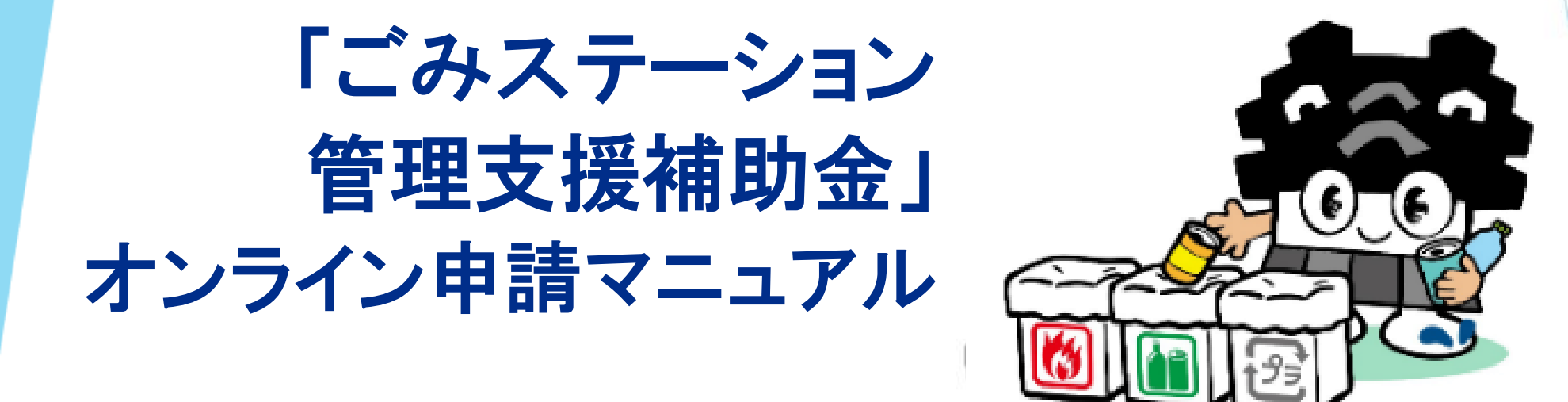

・インターネットで申請する場合はこちらをお読みください。

## 1. アクセスの仕方

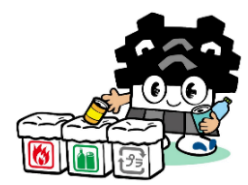

### 熊本市のホームページへアクセスしてください。

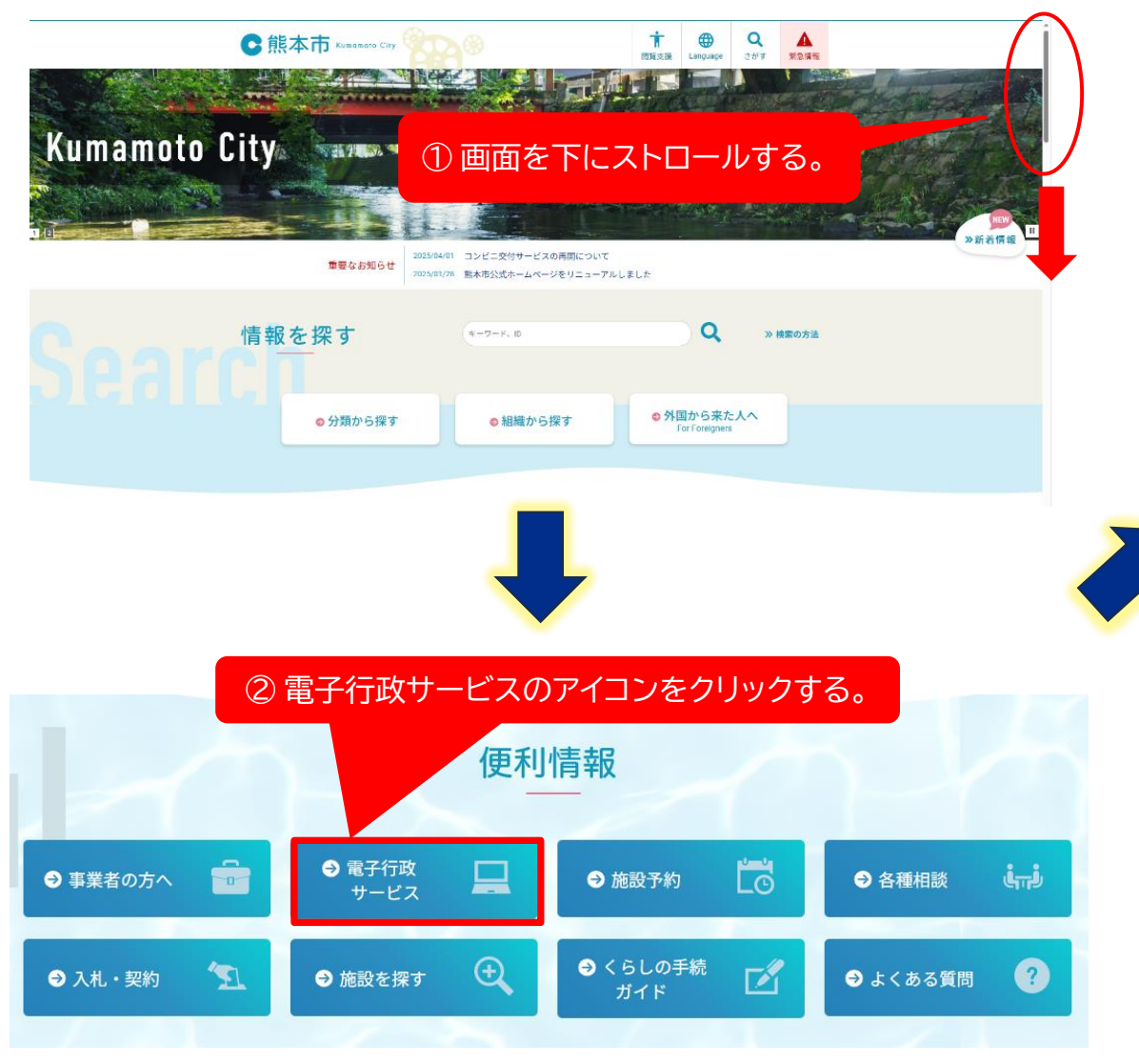

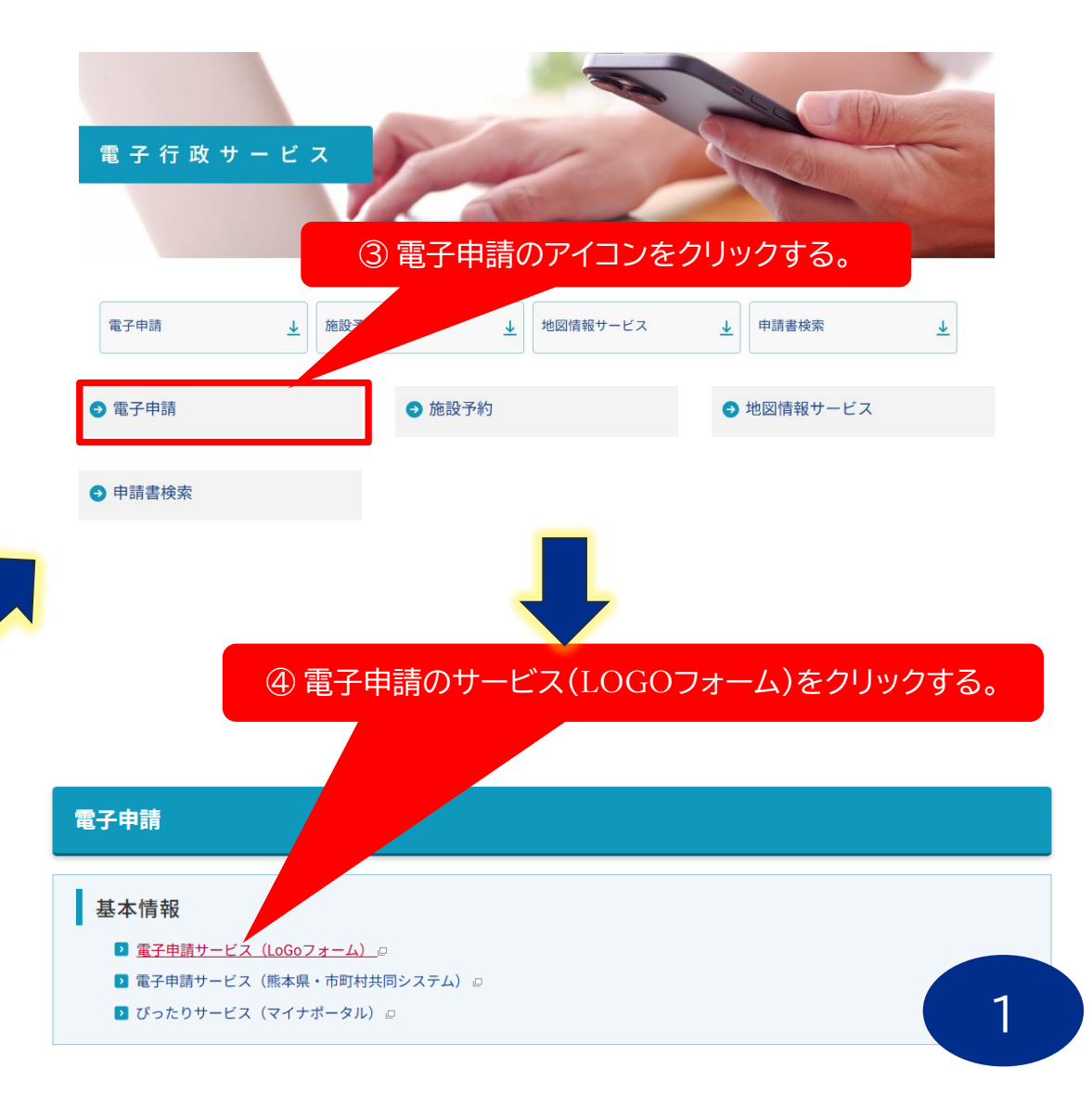

### 1. アクセスの仕方(続き)

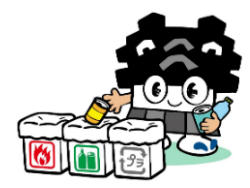

### ⑤キーワード検索欄に「ごみステーション」と入力し、「Enter」キーを押す。 館本市電子申請サービス 手続き一覧 お知らせ 手続きの選択 表示件数 該当件数:1件 20 件 キーワード検索ー Q カテゴリー検索 Q ごみステーション \* ■【○区】 ごみステーション管理支援補助金交付申請兼概算交付申請 カテゴリー: 行政手続き 0 詳細を確認 🥕 申請 ⑥ 申請ボタンをクリックする。 ▶ 申請

2

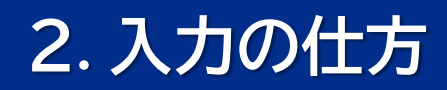

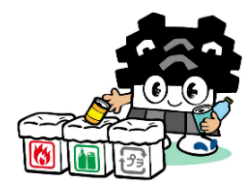

### 📝 入力フォーム

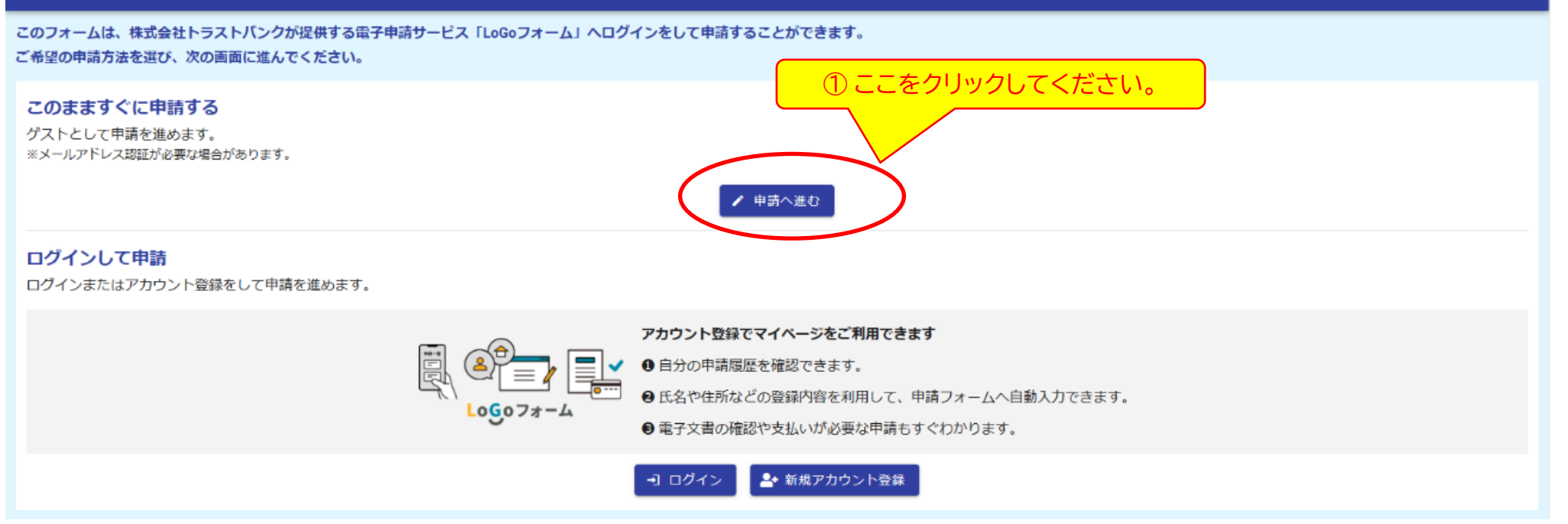

## 2.入力の仕方

### 📝 入力フォーム

### 手続き名

【〇区】 ごみステーション管理支援補助金交付申請兼概算交付申請

### 説明

「ごみステーション管理支援補助金」の申請及び概算交付申請の手続きです。 ご不明な点がございましたら、以下の問い合わせ先までご連絡ください。 ○区総務企画課(000-000-0000)

### 軽微な修正について、修正することに同意しますか。 必須

○ はい ○ いいえ ②「はい」or「いいえ」を選択してください。

※審査の過程で軽微な不備等については、職員にて修正させていただく場合がございます。 (必要に応じて代表者様に確認させていただきます。) 修正に同意いただける場合は、以下の修正の同意についての項目で「はい」を選択してください。

### 認証IDを入力してください。 必須

町内自治振興補助金の認証IDを入力してください。 必須

③認証ID(6桁)を入力してください。

認証キーを入力してください。 必須

町内自治振興補助金の認証キーを入力してください。
必須

④認証キー(8桁)を入力してください。

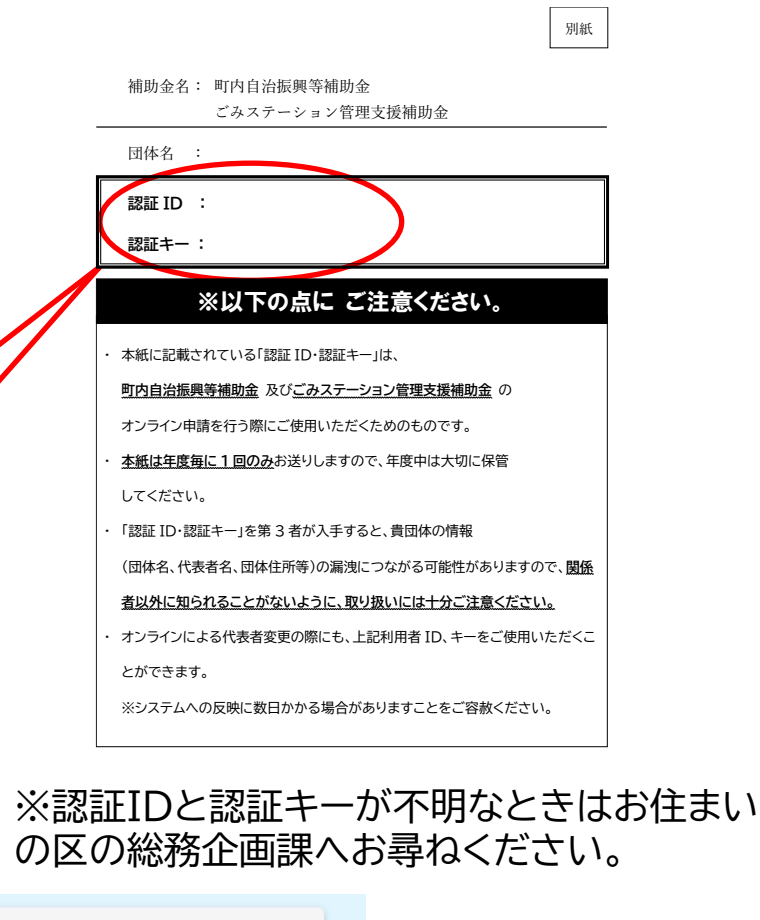

自治会長への通知文

→ 次の画面へ進む 入力内容を一時保存する

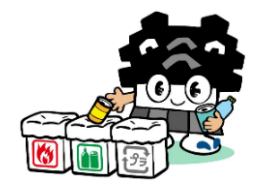

| 🕝 入力フォーム                              |                                      |                      |                          |       |
|---------------------------------------|--------------------------------------|----------------------|--------------------------|-------|
| Ӯ λカ1                                 | <ul><li>2 入力2</li></ul>              | 3 確認                 | 4 元了                     |       |
| <b>青日 必須</b><br>2025-04-01            | ⑤申請日を入力してくた                          | <b>ざさい。</b>          | → 6月末日までの日付 <sup>-</sup> | でお願いし |
| 請者(代表者)情報                             |                                      |                      |                          |       |
| 内自治会等名 ※ブルダウンリストに表示され                 | ている自治会名称を選んでください。 🞯<br>- ⑥町内自治会名を選択し | してください。              | プルダウンリストの-               | (メージ  |
| 職名 <mark>必須</mark>                    |                                      |                      |                          | Î     |
| 525<br>525                            |                                      | カレテノギキロ              |                          |       |
| ····································· |                                      | カレビスだとい。<br>素本<br>大郎 | □□校区第□□町内自治会             |       |
|                                       | 0/64                                 |                      | 0/4 ▽▽校区第〇〇町内自治会         |       |
| かまたは単務所の所在地<br>。<br>勝思 ன 8608601 調    | 8お住まいの郵便番号                           | 入力後に住所を入力してくださ       | N。<br>××校区第××町内自治会       |       |
| 0/8<br>6 (2019)                       | autoste <b>8000</b>                  | ション・部屋番号             | ◇◇校区第◇◇町内自治会             | -     |
|                                       | 0/64                                 |                      | 0/64                     |       |
| 舌番号(半角数字、ハイフン不要)<br><sup>(番号</sup>    | ⑨-1連絡先(電話番号)                         | を入力してください。           |                          |       |
| 苦部号 <del>必須</del>                     | 0 / 15                               |                      |                          |       |
| ールアドレス(半角英数字)<br>ールアドレス               | <u> </u>                             | 、力は任意です。             |                          |       |
| メールアドレス                               | ×                                    | ルアドレス (確認)           |                          |       |

5

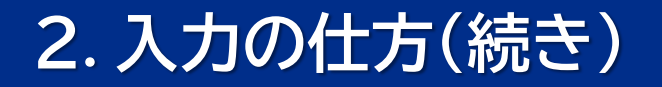

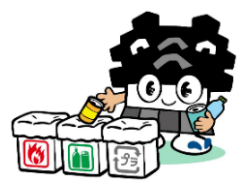

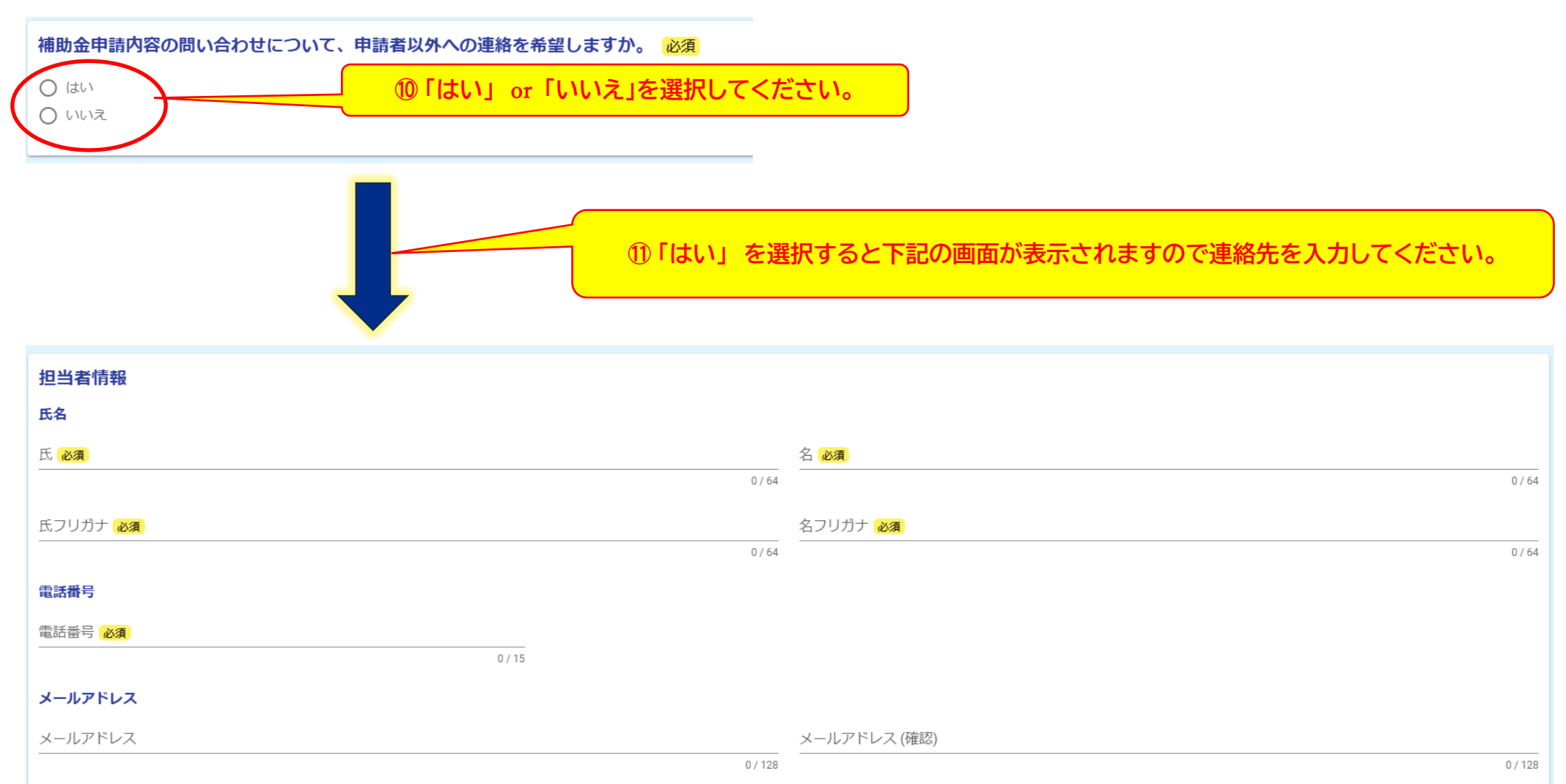

電話番号とメールアドレスは、この補助金の申請内容について職員からお尋ねさせていただく際にのみ使用いたします。

補助の対象とならない事業

(偽)

・地域の草刈や清掃に使用する刈払機や替刃等の購入費用
 ・町内一斉清掃に使用するごみ袋の購入費用

・会合などでの弁当代やお茶代などの飲食代

・町内清掃のトラック使用料・ガソリン代
 ・自治会会合などで使用する消毒液やマスク等の購入費用

・全世帯へのごみ袋(指定)配布(※ごみステーションを管理していない方への配布は認められません。)

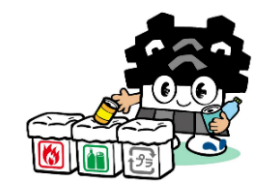

### 1.交付申請 1-3.交付を受けようとする補助金額及び算出基礎(半角数字) 1-1.4月1日現在の町内自治会等世帯数(半角数字) 必須 必須 124月1日現在の世帯数を入力してください。 19交付を受けようとする金額を入力してください。 世帯 「1-1.4月1日現在の町内自治会等世帯数」に応じた補助金上限額(下欄を参照)及び 1-2.補助対象事業費(半角数字) 必須 ③補助対象事業費を入力してください。 「1-2.補助対象事業費(半角数字)」のうち、 いずれか最も小さい額を千円未満を切り捨てて入力してください。 補助の対象となる事業の合計額を入力してください。 【参考】「補助の対象となる事業」及び「補助の対象とならない事業」の例 事業内容(例) ・美化清掃(ごみステーション管理に限る)に使用するごみ袋やほうき・ちりとり等の清掃用具(用具の供用に伴う消毒液や手袋も可)の購入など ・動物等から保護するためのネット、シート、網かご等の購入や修理など 4月1日現在の世帯数 補助金上限額 ルール違反対策としての看板設置、人感ライト等の購入、啓発チラシの作成など 補助の対象となる事業 200 世帯以下 ・排出指導及び分別指導をするために要する協力金(謝礼)の支払やごみステーションの借地料など 55,000 円以内 ごみステーション管理会議用の会議室使用料 201 世帯以上 ~ 400 世帯以下 60,000 円以内 ・町内のごみカレンダーの配布協力員への協力金(謝礼)の支払や分別指導員への謝礼としての ごみ袋(指定袋)等の購入

| 1,201 世帯以上 ~ 1,400 世帯以下 | <b>85,000</b> 円以P   |
|-------------------------|---------------------|
| 1,401 世帯以上 ~ 1,600 世帯以下 | <b>90, 000</b> 円以P  |
| 1,601 世帯以上 ~ 1,800 世帯以下 | <b>95, 000</b> 円以P  |
| 1,801 世帯以上              | <b>100, 000</b> 円以p |
|                         |                     |

65,000 円以内

70,000 円以内

75,000 円以内

80,000 円以内

401 世帯以上 ~ 600 世帯以下

601 世帯以上 ~ 800 世帯以下

1.001 世帯以上 ~ 1.200 世帯以下

801 世帯以上 ~ 1.000 世帯以下

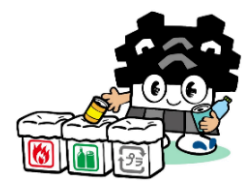

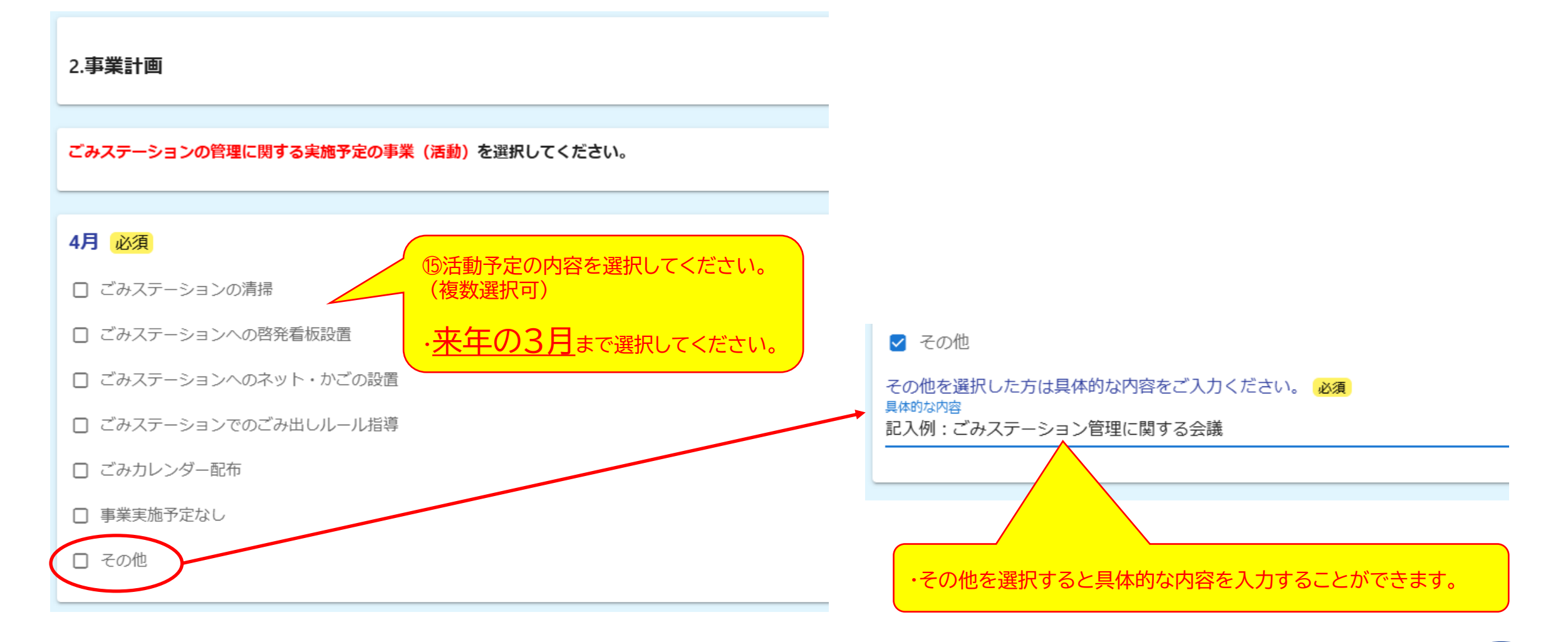

●「品目」には、ごみステーションの管理に必要なものの具体的な名称や積算根

例:ごみステーションでの分別指導員への謝礼(市指定袋)10人×20袋×35円

ごみステーションでの分別指導員への謝礼(市指定袋)10人×20袋×35円=7,000円

例:ごみカレンダー配布者への謝礼7人×1,000円=7,000円 「金額」には、その品目ごとの額を入力してください。

※複数の品目がある場合は、品目2~7に品目ごとに入力してください。

3.予算

3-1.収入の部

3-2.支出の部

ください。

例:7.000円

品目 必須

有料ごみ袋 35円×100枚=3,500円

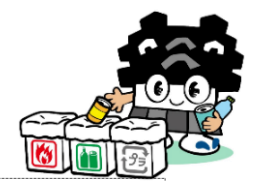

### 【参考】P7の右欄の内容 1-3.交付を受けようとする補助金額及び算出基礎(半角数字) 必須 【3-1】の項目と同じ金額を入力してください。 「1-1.4月1日現在の町内自治会等世帯数」に応じた補助金上限額(下欄を参照)及び 「1-2.補助対象事業費(半角数字)」のうち、 いずれか最も小さい額を千円未満を切り捨てて入力してください。 4月1日現在の世帯数 補助金上限額 200 世帯以下 55,000 円以内 60,000 円以内 201 世帯以上 ~ 400 世帯以下

401 世帯以上 ~ 600 世帯以下

601 世帯以上 ~ 800 世帯以下

1.001 世帯以上 ~ 1.200 世帯以下

1.201 世帯以上 ~ 1.400 世帯以下

1,401 世帯以上 ~ 1,600 世帯以下

1,601 世帯以上 ~ 1,800 世帯以下

1.801 世帯以上

17-2 金額を入力してください。

削除

Î

801 世帯以上 ~ 1,000 世帯以下

ごみステーション管理支援補助金(半角数字) 必須 16【1-3】の項目と同じ金額を入力してください。

11-1ごみステーションの維持管理のために

購入(支払う)ものと内訳を入力してください。

金額 必須

7000

3500

43 / 500

21 / 500

╋ 行を追加

ごみステーション管理支援補助金(半角数字)は【1-3.交付を受けようとする補助金額及び算出基礎(半角数字)】と同じ値を入力してください。

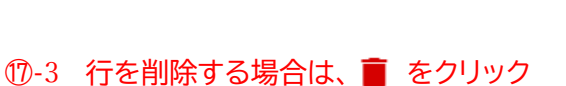

65,000 円以内

70.000 円以内

75,000 円以内

80,000 円以内

85,000 円以内

90,000 円以内

95,000 円以内

100,000 円以内

① - 3 行を追加する場合は + 行を追加 クリック

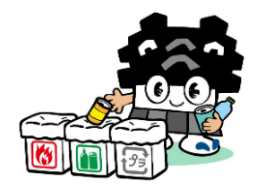

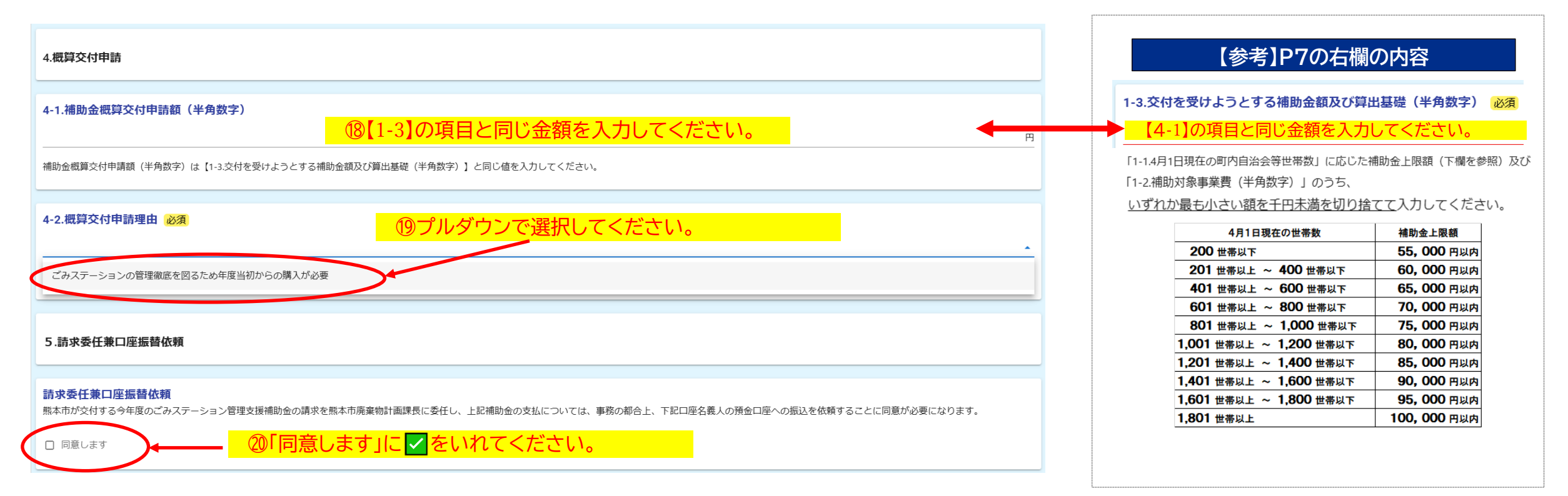

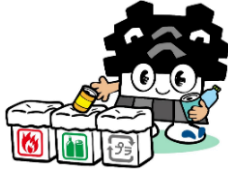

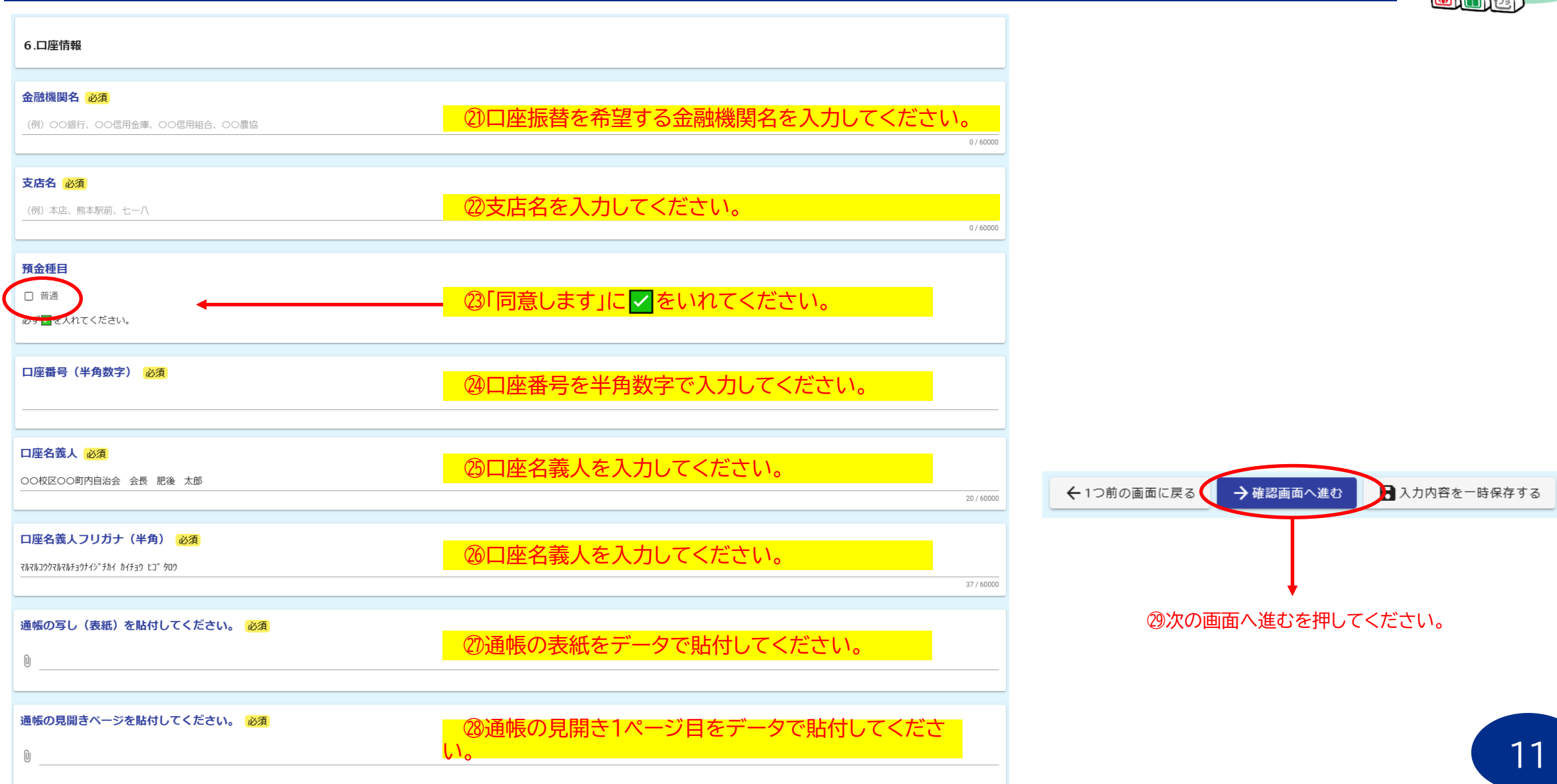

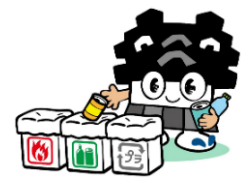

| 入カ内容確認<br>入力した内容を確認してください。                                |
|-----------------------------------------------------------|
| 軽微な修正について、修正することに同意しますか。                                  |
|                                                           |
| 認証IDを入力してください。                                            |
| 町内自治振興補助金・熊本市防犯灯 111111<br>補助金のユーザー名を入力してくだ 111111<br>さい。 |
| 認証キーを入力してください。                                            |
| 町内自治振興補助金・熊本市防犯灯 abcd1234<br>補助金のパスワードを入力してくだ<br>さい。      |
| 申請日                                                       |
| 2025年4月2日                                                 |
| 町内自治会等名 ※プルダウンリストに表示されている自治会名称を選んでください。                   |
|                                                           |
| 役職名<br>————————————————————————————————————               |
| 自治会長                                                      |
| 代表者名                                                      |
| 氏名        山田太郎                                            |
| 入力した内容に誤りが無ければ送信を押してください。                                 |
| ← 最初に戻る ←1つ前の画面に戻る →送信 ※以上で終了です。                          |